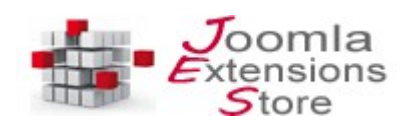

# **GDPR – EU GDPR compliance component for Joomla!**

#### **VERSION 1.3**

## Introduction

GDPR is the essential tool to make your website compliant with the EU GDPR law, as of May 25, 2018, the General Data Protection Regulation (GDPR) will be fully enforceable in the European Union involving even countries outside the European Union that handle personal data of EU citizens. After the deadline of May 25, 2018 all organisations are expected to be compliant with EU GDPR. At its core, EU GDPR is a new set of rules designed to give EU citizens more control over their personal data. It aims to simplify the regulatory environment for business so both citizens and businesses in the European Union can fully benefit from the digital economy. The reforms are designed to reflect the world we're living in now, and brings laws and obligations - including those around around personal data, privacy and consent - across Europe up to speed for the internet-connected age. This means that there are a new set of rules to consider when dealing with personal data of users. The GDPR component aims to extend the Joomla! core with a set of extra features, currently missing, in order to have Joomla! compliant with the EU GDPR law.

Main features of GDPR are:

- **GDPR Cookie consent**: the standard cookie banner is no longer enough for EU GDPR, now you need a more effective solution to really block local cookies and third-party cookies before the consent is given and to optionally allow revocable consent
- Logs of user changes: whenever a change in a user profile occurs for example if a user changes his personal data, all changes must be tracked and logged
- Logs of consents and account consent registry: the logs of user consents is a global system that allows to keep track of all consents given by users
- **Profile deletion**: every user must be able to delete his own profile at any moment based on the 'Forget me' regulation
- **Profile export**: every user must be able to export his own profile in a machine readable format, GDPR supports CSV and Excel
- **Privacy policy checkbox**: every form on your website dealing with personal data must include a mandatory privacy policy checkbox to consent personal data handling
- **Consent registry**: you can generate and export the consent registry including consent details given by users that is essential if requested by the Data Protection Commissioner
- **Data breach notifications**: in the case that a data breach occurs, you can mark violated profiles and quickly notify users
- **Privacy policy**: you can include popup contents or link to your privacy policy
- Cookie policy: you can include popup contents or link to your cookie policy
- Support multilanguage: contents can be translated into different languages
- **Integrated with third-party extensions**: GDPR ships with preconfigured integrations with common extensions such as JomSocial, EasySocial, Virtuemart, etc moreover it can be configured to integrate with all extensions

# **Main configuration**

After installing and enabling the GDPR component on your Joomla! website, you can reach the control panel of the extension including all features and configuration settings.

| GDPR - Control Panel                                    | islmooL 🐹                                                                                                    |
|---------------------------------------------------------|----------------------------------------------------------------------------------------------------|
| Control Panel                                           | nd features                                                                                                    |
| C Functionalities                                       | Magnetic Statistics                                                                                                    |
| Logs of user changes Data breach notify Export registry | Image: State series     Image: State series       37     32       New users     5       Violated profiles   States for new, deleted and violated users |
| Cookie consent                                          | 10 •                                                                                                    |
| Permissions Configuration                               | New users Deleted users Violated profiles                                                                                                    |
| ✓ Up-to-date. Latest release: 1.0                       |                                                                                                    |

### **Cookie consent**

The configuration of the cookie consent feature allows a lot of advanced customizations for the operating mode and appearance.

It offers different types of 'compliance mode' and it allows to block even third-party cookies. A list of common domains to block cookies is already included but it can be customized adding more domains. Notice that when third-party cookies are blocked some features of your website could result inaccessible, for example iframes, images, scripts, etc. By default the 'compliance mode' is set to the most strict one in order to be fully compliant with EU GDPR:

- Preventively block cookies (default)
- Block cookies later on demand
- Inform users about cookies usage ( no cookie categories )

When cookies are preventively blocked and the Joomla session cookie is blocked as well, visitors won't be able to login into Joomla! and use all cookies-based activities such as ecommerces, etc until they consent to the usage of cookies. This most strict behavior is fully compliant with EU GDPR and it would represent a primary requirement.

| 🐹 System 🕶 Users 🕶 Menus 🕶 C           | Content - Components - Extens           | ions - Help -                                                            |
|----------------------------------------|-----------------------------------------|--------------------------------------------------------------------------|
| GDPR - Configuration                   |                                         |                                                                          |
| Save configuration                     |                                         |                                                                          |
| General settings Cookie consent User p | profile buttons Privacy policy checkbox | Data breach settings Advanced settings Permissions                       |
| Cookie consent settings                |                                         | Choose the preferred compiance type,<br>based on the level of strictness |
| Enable cookie consent                  | No Yes                                  |                                                                          |
| Compliance type                        | Preventively block cookies •            | The Joomla! login will be blocked                                        |
| Block Joomla! session cookie           | No Yes                                  | until a user consent cookies                                             |
| Revokable consent                      | No Yes                                  |                                                                          |
| Apply cookie consent by country        | No Yes                                  | Exclude certain countries from the cookie consent                        |
| Dismiss on scroll(px)                  | 0                                       |                                                                          |
| Dismiss on timeout(sec)                | 0                                       |                                                                          |
| CSS selector for the toolbar container | body                                    |                                                                          |

Optionally you can apply the cookie consent only to countries adopting such a law and filter out all other countries. In this way the cookie consent toolbar will be shown only if a user visiting your website belongs to a country subject of the cookie consent law.

You can even enable the revocable consent option, indeed the EU GDPR recommend that a user should be able to revoke the given cookie consent at any time and at his sole discretion.

By default the cookie consent toolbar is shown on the frontend at the bottom, it includes links to the cookie and privacy policy that you must have already configured on your website.

The EU GDPR requires that you have pages reporting a detailed cookie and privacy policy, so it's recommended to create 2 articles and link them in the GDPR component settings or directly add the contents through the popup.

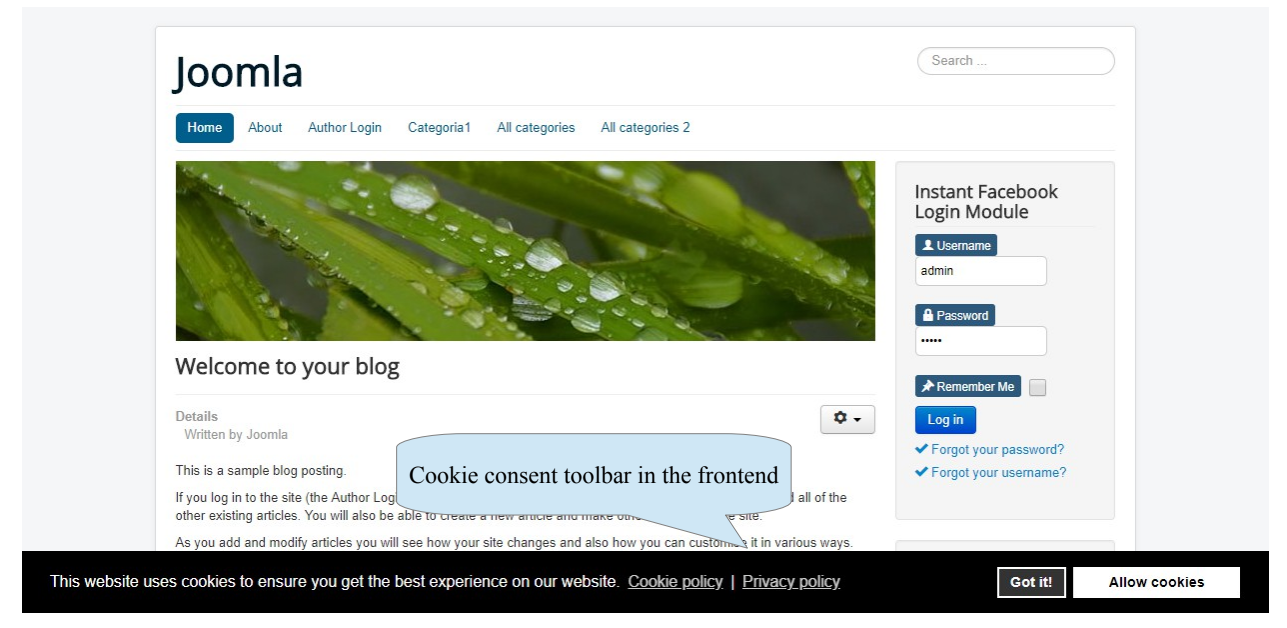

The cookies management allows you to choose and to configure several aspects about which kind of cookies to block and the method used to block them:

- Block the Joomla! session cookie, in order to prevent any kind of login and tracking done by the Joomla! application
- Block third-party cookies even specifying cookies to block based on the origin domain
- Allow and exclude certain local cookies to be blocked, for example to allow the Google Analytics tracking cookie if the anonymization option is enabled
- Block local cookies even server-side, by default local cookies are deleted and blocked by javascript after a page load, optionally you can block cookies server-side to not have them listed in the browser console
- Automatically accept and grant cookies usage when continuing the navigation
- Enable the revocable consent, this is important for the GDPR because a user should always be able to accept or decline the cookies usage at any time
- Exclude certain countries from showing the cookies toolbar, if the user belongs to a country that doesn't apply the cookie-law
- Keep requesting the cookie accept on any subsequent page if a user has declined

| 💮 GDPR - Configuration                     |                                                                                                    |                                    |                              |                  |  |  |
|--------------------------------------------|----------------------------------------------------------------------------------------------------|------------------------------------|------------------------------|------------------|--|--|
| Save configuration Control Panel           | ]                                                                                                    |                                    |                              |                  |  |  |
| General settings Cookie consent User       | profile buttons Privacy policy checkbox                                                                                                    | Data breach settings               | Advanced settings            | Permissions      |  |  |
| Settings                                   |                                                                                                    |                                    |                              |                  |  |  |
| Enable cookie consent                      | No Yes                                                                                                    |                                    |                              |                  |  |  |
| Compliance type                            | Preventively block cookies                                                                                                    | Choose which                       | ch kind of co                | ookies           |  |  |
| Block Joomla! session cookie               | No Yes                                                                                                    | to block and                       | the method                   | od used          |  |  |
| Block third-party cookies                  | No Yes                                                                                                    |                                    |                              |                  |  |  |
| Third-party cookies domains                | googletagmanager.com<br>storejextensions.org<br>google-analytics.com<br>adsbygoogle.js<br>paypal.com<br>facebook.com<br>facebook.net<br>facebook.nt<br>google.ot<br>google.ot<br>google.ot<br>google.com<br>google.com<br>google |                                    |                              |                  |  |  |
| Additionally black local cookies on server | No Yes                                                                                                    |                                    |                              |                  |  |  |
| Auto-accept continuing navigation          | No Yes                                                                                                    |                                    |                              |                  |  |  |
| Revocable consent                          | No Yes                                                                                                    | Allow certain c<br>the behavior of | ookies and f<br>f the cookie | ine tune consent |  |  |
| Apply cookie consent by country            | No Yes                                                                                                    |                                    |                              |                  |  |  |
| Open always 'declined' toolbar             | No Yes                                                                                                    |                                    |                              |                  |  |  |

The aspect and the position of the cookie consent toolbar can be changed and customized as you prefer based on appearance settings:

| 🕱 System - Users - Menus - C     | Content - Components - | Extensions - Help -                |
|----------------------------------|------------------------|------------------------------------|
| Save configuration Control Panel |                        |                                    |
| Cookie consent appearance        |                        |                                    |
| Toolbar layout                   | Basic                  | •                                  |
| Toolbar theme                    | Block                  | •                                  |
| Toolbar position                 | Top left               | Toolbar layout, theme and position |
| Fixed positionment               | No Yes                 |                                    |
| Toolbar background color         | #00000                 |                                    |
| Toolbar text color               | #ffffff                |                                    |
| Toolbar links color              | #fffff                 | Custom colors and backgrounds      |
| Accept button background color   | #ffffff                |                                    |
| Accept button border color       | #ffffff                |                                    |
| Accept button text color         | #000000                |                                    |
| Dismiss button background color  | #333333                |                                    |
| Dismiss button border color      | #ffffff                |                                    |
| Dismiss button text color        | #fffff                 |                                    |
| Hide revokable button            | No Yes                 |                                    |

If you choose to position the toolbar at a corner of the screen it will be rendered accordingly as in the screenshot below, moreover you can choose the centered modal block of the website so that the website will be rendered with a blurred effect until the user gives the consent.

| Joomla GDPR                                                                                                    | Search                                                                |
|----------------------------------------------------------------------------------------------------|-----------------------------------------------------------------------|
| Home About Author Login Categoria1 All categories All categories 2                                                                                                    |                                                                       |
| Welcome to your blog                                                                                                    | Instant Facebook<br>Login Module<br>Username<br>admin<br>Password<br> |
| Details 1                                                                                                    | Remember Me Log in                                                    |
| Written by Joomla                                                                                                    | ✓ Forgot your password?                                               |
| This is a sample blog posting.                                                                                                    | ✓ Forgot your username?                                               |
| If you log in to the site (the Author Login link is on the very bottom of this page) you will be able to edit it and all of th<br>other existing articles. You will also be able to create a new article and make other changes to the site. | ne                                                                    |
| As you add and modify articles you will see how your site changes and also how you can customise it in various wa                                                                                                    | ys.                                                                   |
| nis website uses cookies to ensure you get                                                                                                    | Older Posts                                                           |
| e best experience on our website.<br>cokie policy   Privacy policy<br>the specified corner                                                                                                    | • Welcome to your blog<br>• About your home page<br>• Your Modules    |
| a data da da da da da da da da da da da da da                                                                                                    | Your remplate                                                         |

### Multilanguage

You can customize contents of the cookie consent toolbar, in the case that your site is multilanguage you can use Joomla! language overrides and specify a string constant:

| Cookie consent contents  |                                                                                       |                                                              |
|--------------------------|---------------------------------------------------------------------------------------|--------------------------------------------------------------|
| Text of the header title | Cookies used on the website!                                                          | Set a custom text message for<br>the cookie consent toolbar  |
| Text of the message      | This website uses cookies to<br>ensure you get the best experience<br>on our website. |                                                              |
| Dismiss button text      | COM_GDPR_GOTIT                                                                        | Use a language constant string<br>for the dimiss button text |
| Allow cookies button     | Allow cookies                                                                         |                                                              |
| Decline cookies button   | Decline                                                                               |                                                              |
| Cookie policy            | Cookie policy                                                                         |                                                              |
| Cookie policy link       | http://domain.com/cookiepolicy.html                                                   |                                                              |
| Privacy policy           | Privacy policy                                                                        |                                                              |
| Privacy policy link      | COM_GDPR_PRIVACY_LINK                                                                 | for the link to the privacy policy                           |

If you use language constant strings you have to set them in the language overrides list of Joomla! accordingly to languages installed on your website:

| R Languages:           | Over | rides                     |                                      | X            | Joomla!"     |
|------------------------|------|---------------------------|--------------------------------------|--------------|--------------|
| 🕀 New                  | ľ    | Edit Delete C Clear Cache |                                      |              | Help Options |
| Installed              | ¢    | Search Q X                | Setup language                       | e strings    | 20 👻         |
| Overrides              |      | Constant •                | Text                                 | Language Tag | Location     |
|                        |      | COM_GDPR_GOTIT            | Got it!                              | en-GB        | Site         |
| Filter:                |      | COM_GDPR_PRIVACY_LINK     | http://joomla38/privacypolicy.html   | en-GB        | Site         |
| English (en-GB) - Site | •    | COPYRIGHT                 | Paste here your text and <b>html</b> | en-GB        | Site         |

If you don't know how the Joomla! Language overrides tool works, refer to the official documentation:

https://docs.joomla.org/J3.x:Language\_Overrides\_in\_Joomla

or to this great video tutorial:

https://www.youtube.com/watch?v=rNAAwToolF0

| Joomla GDPR                                                                                                    | Search                                                                           |
|----------------------------------------------------------------------------------------------------|----------------------------------------------------------------------------------|
| Home About Author Login Categoria1 All categories All categories 2                                                                                                    |                                                                                  |
|                                                                                                    | Instant Facebook<br>Login Module                                                 |
|                                                                                                    | admin                                                                            |
| Welcome to your blog                                                                                                    | Remember Me                                                                      |
| Details<br>Written by Joomla                                                                                                    | Log in ✓ Forgot your password?                                                   |
| This is a sample blog posting.                                                                                                    | ✓ Forgot your username?                                                          |
| If you log in to the site (the Author Login link is on the very bottom of this page) you will be able to edit it and all of the<br>other existing articles. You will also be able to create a new article and make other changes to the site. |                                                                                  |
| As you add and modify articles you will see how your site changes and also how you can customise it in various ways                                                                                                    | 5.                                                                               |
| This website uses cookies to ensure you get                                                                                                    | Older Posts                                                                      |
| he best experience on our website.<br><u>Cookie policy</u>   <u>Privacy policy</u><br><u>Cookie consent shown at the specified corner</u>                                                                                                    | Welcome to your blog     About your home page     Your Modules     Your Template |
| Got It: Allow Cookles                                                                                                    |                                                                                  |

### **Cookie categories**

By default the user has a single choice when dealing with the cookie consent toolbar, to allow or deny a single block of cookies. Cookies being part of this single block will be compounds as defined using the configuration settings: session cookie, local cookies, third-party cookies, etc

Optionally it's possible to build a full classification of cookies used on your website, provided that you know them. Indeed the component supports up to 4 categories that are fully customizable, so that you can choose:

- To enable certain categories
- The name of each category
- The description of each category
- The list of cookies assigned to each category
- The list of cookie domains assigned to each category

This means that once you know the name or the domain of cookies used on your website you can choose to classify and block them based on their name or their domain, even including third-party domains and cookies.

The most common way to know which cookies are used on your website is to open the browser console so that you can get an overview of all local and third-party cookies installed.

As an alternative you can perform a full audit using a service or a tool of your choice.

| GDPR - Configuration                                |                                                                                                    |
|-----------------------------------------------------|----------------------------------------------------------------------------------------------------|
| Save configuration                                  |                                                                                                    |
| General settings Cookie consent Cookie              | categories User profile buttons Privacy policy checkbox Data breach settings Advanced settings                                                                                                    |
| Category 1 Enable category 1 Name of the category 1 | No Yes Settings for each category of cookies                                                                                                    |
| Description of the category 1                       | Edit • Insert • View • Format • Table • Tools •         B I U ÷ ≡ ≡ ≡ Formats •         Paragraph • Times Ne • 12pt • H ⋮ = · ⋮ = · ⋮ = · ↑ ↑         ở ở I II · · A • II • II = · ↓ · III · · ⋮ = · ⋮ = · ↑ ↑         ở ồ III · · A • II • ↓ III · · ↓ III · · ↓ · · ↓ □ · · ↓ · · ↓ · ↓ · ↓ |
|                                                     | p Words: 30                                                                                                    |

By default you have 4 preconfigured categories named as :

- Necessary Cookies that could prevent the proper functioning of the website
- Preferences Cookies that allow websites to remember user informations such as language, location, etc
- Statistics Cookies that help website owners to collect and report informations about the interaction of visitors with the website and their data. This category includes Google Analytics and could track information anonymously
- Marketing Cookies used to track visitors and to display ads and promotional contents

The component ships with these categories already preconfigured with most common values used by Google, Facebook, Youtube, etc both for cookies and domains list.

Once you have performed a cookie audit of your website you will be able to extend and customize categories based on cookies found.

**IMPORTANT**: if you choose the 'compliance type'  $\rightarrow$  'Inform users about cookies usage' no categories will be activated and visible in the cookie toolbar. This compliance type doesn't deal with cookies at all, it's just an informative message.

When you enable categories, in the frontend the cookie toolbar will include a checkbox for each category:

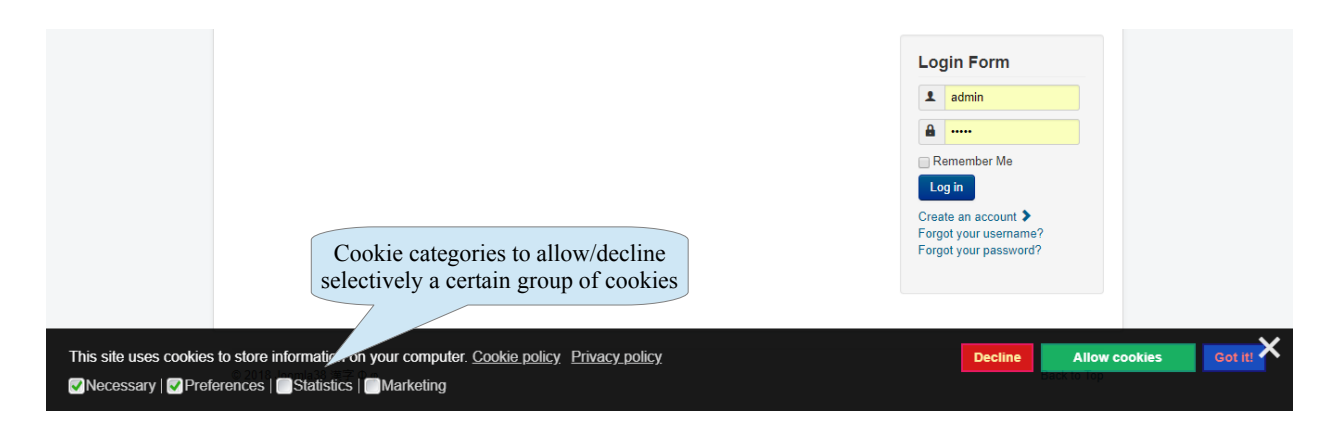

The description of a category including all cookies and domains assigned to that category, will be shown clicking on its name inside an informative popup:

| Statistics<br>Statistic cockies help website owners to understand how visitors interact with web<br>collecting and reporting information anonymously. | External LBL<br>LCF catagore 2.<br>Sector Listing<br>A such a failing<br>whop products damaining<br>hop products campuling<br>hol heres |
|----------------------------------------------------------------------------------------------------|----------------------------------------------------------------------------------------------------|
| Cookies in this category:<br>• .ga<br>• .gat<br>• .gat<br>• .uma<br>• .uma                                                                            | nformative popup about the usage<br>and the kind of cookies<br>assigned to this category                                                |
| utime     utime     utime     utime     utime Domains in this category:     admon.com     admon.com                                                   | aling trajatation<br>aling chackat<br>pooling pandi<br>form                                                                             |
| advords.com<br>doublecid.cr.nt<br>google.com<br>google.advords.com<br>google.syndication.com<br>google.syndication.com                                | ey Blog<br>gin Form<br>admin                                                                                                    |
| <ul> <li>oogletayilaginaginaginaginaginaginaginaginaginagin</li></ul>                                                                                 | amantber Me.<br>9100<br>No na account.⊉<br>Al your anamaner?<br>Al your parameter?                                                      |
|                                                                                                    |                                                                                                    |

If you don't assign certain cookies used on your website to any category, they will continue to exists as 'uncategorised' and thus allowed/blocked only when a user click the main Allow/Decline buttons.

If instead a user chooses to allow cookies with the exception of certain categories, he will get only cookies within the accepted categories plus global 'uncategorised' cookies if any. Obviously to allow a full selection you should cover all used cookies and assign them to a specific category.

Finally, if a user click on the main 'Decline' button, all cookies will be blocked and all categories will be automatically disabled:

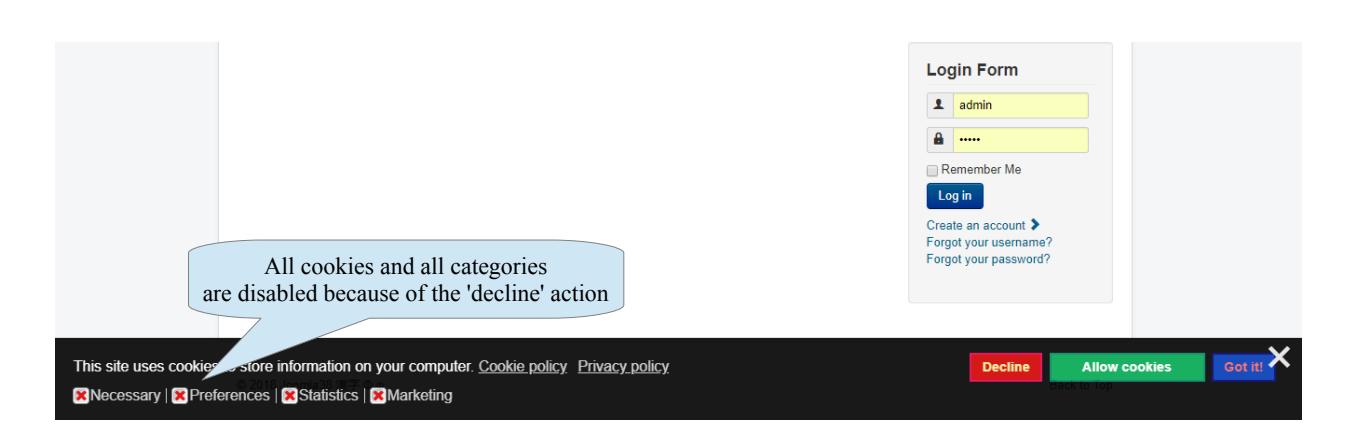

To summarize there are 3 possible cases:

- A user allow all categories and all uncategorised cookies if any (clicking the 'Allow' button)
- A user allow only certain categories and all uncategorised cookies if any (clicking the 'Allow' button but unchecking certain categories)
- A user deny all cookies and all categories (clicking the 'Deny' button)

## Logs of user changes

According to the EU GDPR law whenever a change on a user profile occurs it must be logged and tracked.

This may happens if a user edit and change his own profile or if an administrator edit it from the Joomla! Administration. In both cases the GDPR component will be able to track the change even supporting Joomla! custom fields and show it in the logs list:

| ۲   | GE       | PR - Log       | gs of user  | changes                |                                                                                                    |                    |                    |                            |                       |                             |                  |                             |                          |                      |                 |                 | <b>X</b> .     | Joor               | nla!°                      |
|-----|----------|----------------|-------------|------------------------|----------------------------------------------------------------------------------------------------|--------------------|--------------------|----------------------------|-----------------------|-----------------------------|------------------|-----------------------------|--------------------------|----------------------|-----------------|-----------------|----------------|--------------------|----------------------------|
| Ø   | View     | log details    | ± Export lo | ogs CSV ± Export lo    | igs Excel                                                                                                    | × Delete           | e 🎓 Co             | ontrol Panel               |                       |                             |                  |                             |                          |                      |                 |                 |                |                    |                            |
| ♥ F | ilter us | ser:<br>ditor: |             | Go Reset               | at a statement of the statement of the s |                    | Expor<br>or us     | t the lo<br>se filte       | ogs repoi<br>rs by na | rt, view<br>me, dat         | detai<br>e, etc  | ls                          |                          | 🝸 Stat               | e All r         | records         |                | Ŧ                  | 10 •                       |
|     | From:    |                |             | To:                    |                                                                                                    |                    |                    | Go Res                     | iet                   |                             |                  |                             |                          |                      |                 |                 |                |                    |                            |
| Num |          | Name           | Username    | Email address          | Name<br>change                                                                                                    | Username<br>change | Password<br>change | Email<br>address<br>change | Preferences<br>change | Reset<br>password<br>change | Status<br>change | Receive<br>emails<br>change | User<br>groups<br>change | Activation<br>change | User<br>created | User<br>deleted | Editor<br>name | Editor<br>username | Change<br>date             |
| 1   |          | User test2     | usertest2   | usertest2@test.com     | -                                                                                                    | -                  | -                  | -                          | -                     | -                           | -                | -                           | -                        | -                    | -               | •               | User<br>test2  | usertest2          | 2018-<br>04-05<br>15:17:40 |
| 2   |          | User test1     | usertest1   | usertest1@usertest.com | -                                                                                                    | -                  | -                  | -                          | -                     | -                           | -                | -                           | -                        | -                    | -               | 0               | User<br>test1  | usertest1          | 2018-<br>04-05<br>15:06:08 |
| 3   |          | User test1     | usertest1   | usertest1@usertest.com | -                                                                                                    | -                  | •                  | •                          | 0                     | -                           | -                | -                           | -                        | -                    | -               | -               | User<br>test1  | usertest1          | 2018-<br>04-05<br>15:05:52 |
| 4   |          | User test3     | usertest3   | usertest3@test.com     |                                                                                                    | -                  | -                  | -                          |                       |                             |                  | ation                       | dalatia                  |                      | 0               |                 | Super<br>User  | admin              | 2018-<br>04-05<br>15:04:55 |
| 5   |          | User test2     | usertest2   | usertest2@test.com     | -                                                                                                    | -                  | -                  | -                          | - and                 | d chang                     | ge for           | each p                      | rofile f                 | ield                 | 0               | -               | Super<br>User  | admin              | 2018-<br>04-05<br>15:04:37 |
| 6   |          | User test1     | usertest1   | usertest1@test.com     | -                                                                                                    | -                  | -                  | -                          |                       | -                           | -                | -                           | -                        | -                    | 0               | -               | Super<br>User  | admin              | 2018-<br>04-05<br>15:04:17 |

You can open the log details view in order to check the exact value that has been changed, moreover you can export the logs report in CSV or Excel format. This is fundamental in the case that you are required to safely store data or send them to the Data Protection Commissioner.

Notice that the *editor user* is the one that actually edited and changed the user profile, it may or may not be the same user that has been edited. In the case that the user profile is edited by an administrator the editor user will be a different one.

| 😑 GDPR - Log details   |                              |                                            |
|------------------------|------------------------------|--------------------------------------------|
| Back to logs list      |                              |                                            |
| C Log details          |                              |                                            |
| Change date:           | 2018-04-05 15:05:52          |                                            |
| User ID:               | 193 🛤                        |                                            |
| Name:                  | User test1                   |                                            |
| Username:              | usertest1                    |                                            |
| Email address:         | usertest1@usertest.com       |                                            |
| Name change:           | -                            |                                            |
| Username change:       | Fields that have be          | een changed                                |
| Password change:       |                              |                                            |
| Email address change:  |                              |                                            |
| Preferences change:    | 0                            |                                            |
| Reset password change: | _                            |                                            |
| Status change:         | _                            |                                            |
| Receive emails change: | _                            |                                            |
| User groups change:    |                              |                                            |
| Hear created           | _                            |                                            |
| User deleted-          | -                            |                                            |
| Editor user ID:        | Previo                       | ous and current values of                  |
| Editor name:           | User test1 fields            | s that have been changed                   |
| Editor username:       | usertest1                    |                                            |
| Changes details        |                              |                                            |
|                        | Changed field Previo         | rious old value Current new value          |
|                        | Email address change useries | lest1@test.com userlest1@userlest.com      |
| Changed fields:        |                              |                                            |
|                        | Preterentees change editor=  | eator= coaemirror, umezone='Atroa/Abidjan' |

# Profile deletion and export

To be compliant with the EU GDPR law, the GDPR component automatically extends the native Joomla! user profile form on the frontend to allow users to delete or export his own profile at any time.

| GDPR - Configuratior               |                      |                         |                      |                        |
|------------------------------------|----------------------|-------------------------|----------------------|------------------------|
| Save configuration                 | Panel                |                         |                      |                        |
| General settings Cookie consent    | User profile buttons | Privacy policy checkbox | Data breach settings |                        |
| User profile delete/export buttons |                      | ſ                       | Features to provid   | le deletion and export |
| Enable 'delete profile' button     | No                   | Yes                     | are enabl            | ed by default          |
| Enable 'export profile' button     | No                   | Yes                     |                      |                        |
| Delete additional user contents    | No                   | Yes                     |                      |                        |
| Deletion mode                      | Real deleti          | on 🔻                    |                      |                        |

Supported export formats are machine readable ones such as CSV or Excel.

If the user profile extra-features are enabled, the frontend view of the edit profile will include buttons accordingly:

| A Martin                        |                                                   | Login Module                                                       |
|---------------------------------|---------------------------------------------------|--------------------------------------------------------------------|
|                                 |                                                   | Hi User test3,<br>Log out                                          |
|                                 |                                                   | Older Posts                                                        |
| Edit Your Profile               |                                                   | Welcome to your blog                                               |
| Name *                          | User test3                                        | Your Modules     Your Template                                     |
| Username *                      | usertest3                                         |                                                                    |
| Password (optional)             |                                                   | Most Read Posts                                                    |
| Confirm Password                |                                                   | Welcome to your blog                                               |
| (optional)                      |                                                   | About your nome page     Your Modules     Your Template            |
| Email Address *                 | usertest3@test.com                                | rour romputo                                                       |
| Confirm Email Address *         | usertest3@test.com                                |                                                                    |
| Basic Settings                  |                                                   |                                                                    |
| Editor (optional)               | - Use Default -                                   |                                                                    |
| Time Zone (optional)            | - Use Default -                                   |                                                                    |
| Frontend Language<br>(optional) | - Use Default - •                                 | Extra-features to provide deleti<br>and export of your user profil |
|                                 | Submit Cancel                                     |                                                                    |
|                                 | Delete profile Export CSV profile Export XLS prof | e                                                                  |

If a user chooses to delete his own profile, this action will be tracked in the user logs as seen above, moreover you can choose to be advised by email about a user deletion:

| GDPR - Configuration                   |                                   |                             |
|----------------------------------------|-----------------------------------|-----------------------------|
| Save configuration                     |                                   |                             |
| General settings Cookie consent User p | rofile buttons Privacy policy che | eckbox Data breach settings |
| Auto updater                           |                                   |                             |
| Registration email address for updater |                                   |                             |
| User logs                              |                                   |                             |
| Log unchanged profile saving           | No Yes                            |                             |
| Log user creation                      | No Yes                            |                             |
| Log user deletion                      | No Yes                            | You can receiv              |
| Notify self user deletion              | No Yes                            | someone d                   |
| From email                             |                                   |                             |
| From name                              |                                   |                             |
| Email addresses for logs notification  |                                   |                             |

# **Privacy policy checkbox**

If you offer a user registration or any kind of form on your website asking for personal data, you are constrained to show a privacy policy checkbox that must be checked in order to submit the form and go ahead.

The privacy policy checkbox must explicitly link to the page of your extended privacy policy.

| GDPR - Configuration                |                         |                     |                               |                                                |
|-------------------------------------|-------------------------|---------------------|-------------------------------|------------------------------------------------|
| Save configuration Control Pane     |                         |                     |                               |                                                |
| General settings Cookie consent Use | r profile buttons Prive | acy policy checkbox | Data breach settings          | Advanced settings                              |
| Privacy policy checkbox             | No Yes                  |                     | Enable the priv<br>specify th | acy policy checkbox<br>he text, link, etc      |
| Privacy policy label text           | Privacy policy          |                     |                               |                                                |
| Privacy policy link                 | https://site.com/priv   | acypolicy.html      |                               |                                                |
| Log privacy policy consent          | No Yes                  | 3                   | You can log the               | e privacy policy cons                          |
| .og User Note Category              | No category             | T                   | automaticall<br>whenever a    | y creating a user note<br>a new user registers |
| Server side validation              | No Yes                  | 5                   |                               |                                                |
| Revokable privacy policy            | No Yes                  | 3                   |                               |                                                |
| Remove HTML attributes              | No Yes                  | 5                   |                               |                                                |

The user registration form will include the privacy policy checkbox as a mandatory field even linking to your privacy policy page. (Search ...

#### Joomla GDPR

| Home | About Aut         | hor Login | Categoria1 | All catego | ories      | All categor      | ies 2            |               |            |                                                                                            |                          |
|------|-------------------|-----------|------------|------------|------------|------------------|------------------|---------------|------------|--------------------------------------------------------------------------------------------|--------------------------|
|      |                   |           |            |            | 10         |                  |                  |               |            | Instant Facebo<br>Login Module<br>Usemame<br>admin<br>Password<br>                         | bok                      |
| User | Registratio       | on        |            |            |            |                  |                  |               |            | Remember Me                                                                                |                          |
|      | * Required        | field     |            |            |            |                  |                  |               |            | Log in<br>Forgot your pass<br>Forgot your userr                                            | word?<br>ame?            |
|      | Na                | me *      |            |            |            |                  |                  |               |            | <ul> <li>Create an accour</li> </ul>                                                       | it                       |
|      | Userna            | me *      |            |            |            |                  |                  |               |            |                                                                                            |                          |
|      | Passw             | ord *     |            |            |            |                  |                  |               |            | Older Posts                                                                                |                          |
|      | Confirm Passw     | ord *     |            |            |            |                  |                  |               |            | <ul> <li>Welcome to you</li> <li>About your hom</li> <li>Your Modules</li> </ul>           | r blog<br>e page         |
|      | Email Addre       | ess *     |            |            |            |                  |                  |               |            | <ul> <li>rour remplate</li> </ul>                                                          |                          |
| Cor  | nfirm Email Addre | ess *     |            |            | _          | 1                |                  |               |            |                                                                                            |                          |
|      | Privacy po        | licy * 🔲  | egister Ca | ncel       | Ma<br>priv | ndator<br>vacy p | y and<br>olicy c | linka<br>heck | ble<br>box | Most Read Pos<br>• Welcome to you<br>• About your hom<br>• Your Modules<br>• Your Template | sts<br>ir blog<br>e page |

If you have chosen to log the privacy policy consent through a Joomla! user note, you will be able to access it in the Joomla! users list:

| 🐹 System - Users - Menus - Conten | nt - Components - Extensions - Help -                                                |                |
|-----------------------------------|--------------------------------------------------------------------------------------|----------------|
| 1 Users                           |                                                                                      |                |
| New     Edit     Activate         | Block C Unblock X Delete Batch                                                       |                |
| e                                 |                                                                                      |                |
| Users                             | Search Q Search Tools - Clear                                                        |                |
| User Groups                       | Name                                                                                 | Username       |
| Viewing Access Levels             |                                                                                      |                |
| Fields                            | User registered                                                                      | registereduser |
| Field Groups                      | Advanced Permission                                                                  |                |
| User Notes                        | User note for the privacy policy                                                     |                |
| User Note Categories              | User test3 User test3 User fibite for the privacy policy Advanced Permissions Report | usertest3      |

and clicking on the 'Display note' button, details will be shown.

| 🎍 Users                                     | Display 1 note                                                                                 | ×    | omla!"  |  |  |  |  |
|---------------------------------------------|------------------------------------------------------------------------------------------------|------|---------|--|--|--|--|
| New                                         | Notes for user User registered (ID #196)                                                       |      | Options |  |  |  |  |
| Users<br>User Groups                        | H Privacy policy accepted Thu 05 Apr 2018 16:02                                                |      |         |  |  |  |  |
| Viewing Access Le<br>Fields<br>Field Groups | website. The user note includes details about the consent given for the privacy policy of this |      | 5 196   |  |  |  |  |
| User Notes<br>User Note Categor             |                                                                                                |      | 05 195  |  |  |  |  |
|                                             |                                                                                                |      | 30 194  |  |  |  |  |
|                                             |                                                                                                | lose | 10 192  |  |  |  |  |
|                                             | Advanced Permissions Report                                                                    |      |         |  |  |  |  |

There are 2 important and strict settings if you want to deal with the privacy policy state of users already registered on your website. By default all previously registered users are considered as if they accepted the privacy policy of your website.

| 🐹 System <del>-</del> Users <del>-</del> Menus - | Content - C   | components -       | Extensions |
|--------------------------------------------------|---------------|--------------------|------------|
| Save configuration                               |               |                    |            |
| Privacy policy checkbox                          |               |                    |            |
| Enable privacy policy checkbox                   | No            | Yes                |            |
| Privacy policy label text                        | Privacy polic | cy                 |            |
| Privacy policy link                              | https://terms | feed.com/blog/sa   | imple-j    |
| Privacy policy label title                       | Please agre   | e to our privacy p | olicy, c   |
| Log privacy policy consent                       | No            | Yes                |            |
| Log User Note Category                           | No categor    | у                  | • Er       |
| Server side validation                           | No            | Yes                |            |
| Revokable privacy policy                         | No            | Yes                |            |
| Block users without privacy policy consent       | No            | Yes                | For        |
| Remove HTML attributes                           | No            | Yes                | t          |

However if you want to force all users already registered to explicitly consent the new GDPR privacy policy you can enable the parameter *'Block users without privacy policy consent'*. In this way the first time that an already registered user logins, it will be automatically redirected to the profile page asking for the privacy policy confirmation.

This setting allows your website to be retroactive about the privacy policy consent for users registered before the installation of the component and before the start of the UE GDPR law. Finally you can choose wheter to allow users to revoke the given privacy policy consent. Using the parameter *'Revocable privacy policy'*, a user can switch between consent/non-consent your privacy policy.

If he revokes the consent and the parameter 'Block users without privacy policy consent' is active as well, he won't be able to navigate your website until he accepts the consent again.

These 2 settings ensures a maximum compliance with the EU GDPR law when both are enabled.

### **Checkbox template**

The privacy policy checkbox can integrate with a huge variety of forms and extensions, so to fit at best to all situations with the appeareance of the form you may need to customize the HTML used to wrap the label and the checkbox.

The checkbox template uses placeholders to render respectively:

- the label, using the placeholder {label}
- the checkbox, using the placeholder {checkbox}

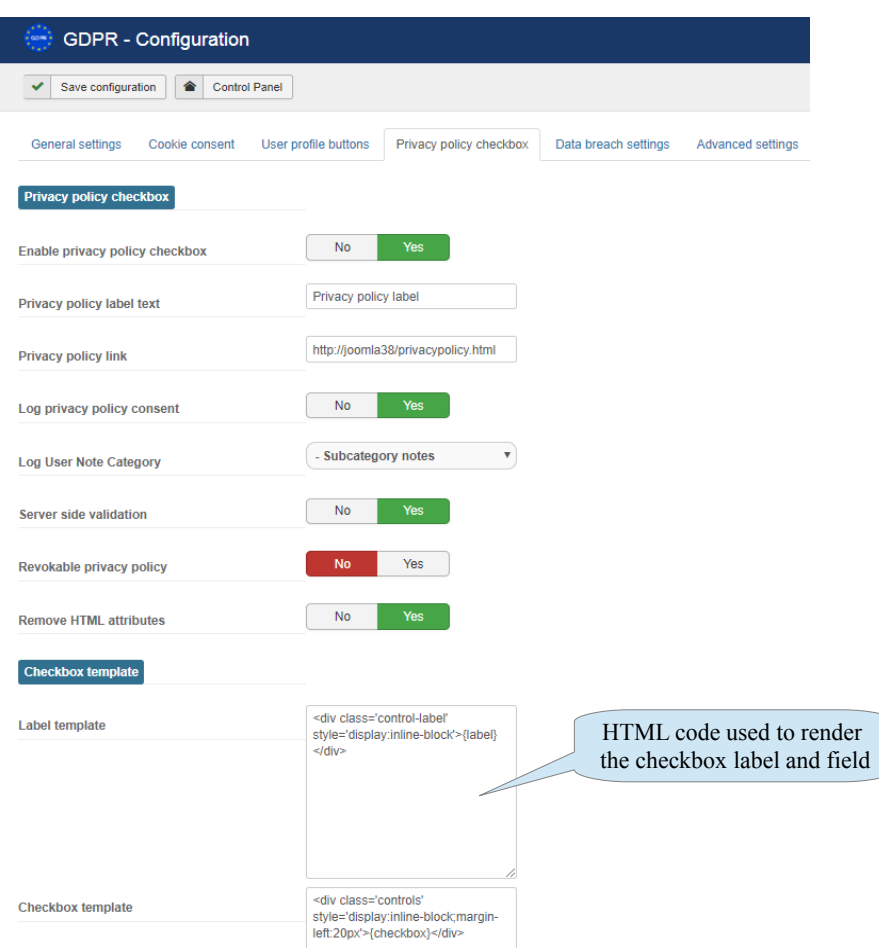

By default the given HTML code follows the standard Joomla! layout, you can customize it to fit better with third-party extensions if needed.

Pay attention to include both placeholders {label} and {checkbox} in the right place otherwise the correct code for the privacy policy checkbox won't be rendered.

Allowed tags are: ,<div> and <span>

### Logs of consents and account consent registry

Having the privacy policy checkbox would not be enough to be fully compliant, it's even required that you keep track of all consents given by users for each form dealing with personal data on your website. You may be asked to prove a given consent for a certain user and this is possible thanks to the consents registry.

The GDPR component offers 2 levels of consents tracking:

- The account consent registry, that is the basic and most important consent given by users when creating a new account and registering on your website
- The logs of user consents, that represents a system to track all consents given on various forms even including integrated third-party extensions

The logs of user consents by default is empty and will stay empty if you do not have any form to track other than the standard sign-up one provided by the Joomla! core user component. The logs of user consents is used for example for the 'contact form' and for any other third-party extension that you want to integrate with the privacy policy checkbox generated by the GDPR component. Pay attention that the log happens only if you integrate the privacy policy checkbox generated by the GDPR component, if a third-party component has already a form with a privacy policy checkbox, it won't work for the log into the GDPR component.

| 💮 GDPR - Contr       | ol Panel                  |                                              |                                  |                            |
|----------------------|---------------------------|----------------------------------------------|----------------------------------|----------------------------|
| Control Panel        | Tracion var               | k all consents giver<br>rious integrated for | n<br>ms                          |                            |
| Functionalities      |                           |                                              | Track the cor<br>when creating a | nsent given<br>new account |
| Logs of user changes | Logs of user consents     | Export account consent<br>registry           | Data breach notify               |                            |
| Cookie consent       | User profile              | Privacy policy                               | Permissions                      |                            |
| Configuration        | P<br>Help & Documentation |                                              |                                  |                            |

The logs of user consents is a global system that allows to keep track of all consents given by users, either logged in or logged out, to every form in which you integrate the privacy policy checkbox.

For each consent a new log record is created reporting several informations including:

- The page URL where the form is available and the consent has been given
- The form ID and/or the form name
- The user ID, name, username, email address only if the user is logged in
- The consent date
- A set of configurable form fields and values

The 'Form data' represents a configurable set of form fields and values that allows to track certain fields of the form when it's submitted. This is especially essential in the case that you want to track informations such as the name, email, etc about a guest user.

Indeed if the user is a guest and not logged in, the only way to keep track of his personal informations is to intercept all filled in form fields concerning this kind of data.

|     | Export the consents registry<br>in CSV or Excel format                                                                                       |                                                   |              |                            |         |                              |          |                     |                        |                                                                                                    |  |  |
|-----|----------------------------------------------------------------------------------------------------|---------------------------------------------------|--------------|----------------------------|---------|------------------------------|----------|---------------------|------------------------|----------------------------------------------------------------------------------------------------|--|--|
| 6   | 💮 GDPR - Logs of user consents 🕺 🕺 Joomla!                                                                                                   |                                                   |              |                            |         |                              |          |                     |                        |                                                                                                    |  |  |
| Ŧ   | Export consents registry CSV     Export consents registry XLS     Delete     Control Panel     Logged user informations     Form fields data |                                                   |              |                            |         |                              |          |                     |                        |                                                                                                    |  |  |
| Nun | From                                                                                                    | Page URL •                                        | Form ID      | Form name                  | User ID | Go Reset<br>Name of the user | Username | Email address       | Consent date           | Form data                                                                                                    |  |  |
| 1   |                                                                                                    | http://joomla38/en/contact-<br>form.html          | contact-form | -                          | 1035    | John Doe                     | johndoe  | johndoe@johndoe.com | 2018-04-29<br>21:40:28 | ( Contact name: test customer ) ( Contact email:<br>customer@customer.com ) ( Contact emailmsg: Text of the message )            |  |  |
| 2   |                                                                                                    | http://joomla38/en/contact-<br>form.html          | contact-form | -                          | -       | -                            | -        | -                   | 2018-04-30<br>18:08:53 | (Contact name: test customer ) (Contact email:<br>customer@customer.com ) (Contact emailmsg; Text of the message )               |  |  |
| 3   |                                                                                                    | http://joomla38/en/contact-<br>form.html          | contact-form | -                          | 1035    | John Doe                     | johndoe  | johndoe@johndoe.com | 2018-05-01<br>10:50:54 | (Contact name: nome ok) (Contact email: emaillok@ggg.com) (<br>Contact emailmsg: Subject) (Contact message: Text of the message) |  |  |
| 4   |                                                                                                    | http://joomla38/en/hikashop-<br>registration.html | -            | hikashop_registration_form | -       |                              |          |                     | 2018-04-29<br>21:27:31 | (Register name: test customer) (Register email:<br>customer@customer.com)                                                        |  |  |

To configure certain fields of the form to be tracked, you find the following settings under the 'Privacy policy checkbox' tab:

| Consents logs and account registry | Enter the list of strings to match form fields to be tracked in the log |
|------------------------------------|-------------------------------------------------------------------------|
| Form fields for consents logs      | name,email,subject,message                                              |
| Account registry format            | Excel                                                                   |
| Include pseudonymised users        | No Yes                                                                  |

You can specify a list of strings comma separated to track form fields in which the privacy policy checkbox is added. This can work even for third-party extensions, provided that you know the 'name' or 'id' attribute value of form fields that you want to include in the consents logs. You may need to look at the source code to find them. If so, it's enough that you include them in a comma separated list, notice that supported types of field are 'input' and 'textarea'.

It's not required to specify the exact field name but just a matching string, for example if a field has an 'id' attribute or a 'name' attribute set as 'first\_name', it will be matched by the string 'name'''. In the example below, the consent to the Joomla! contact form is tracked.

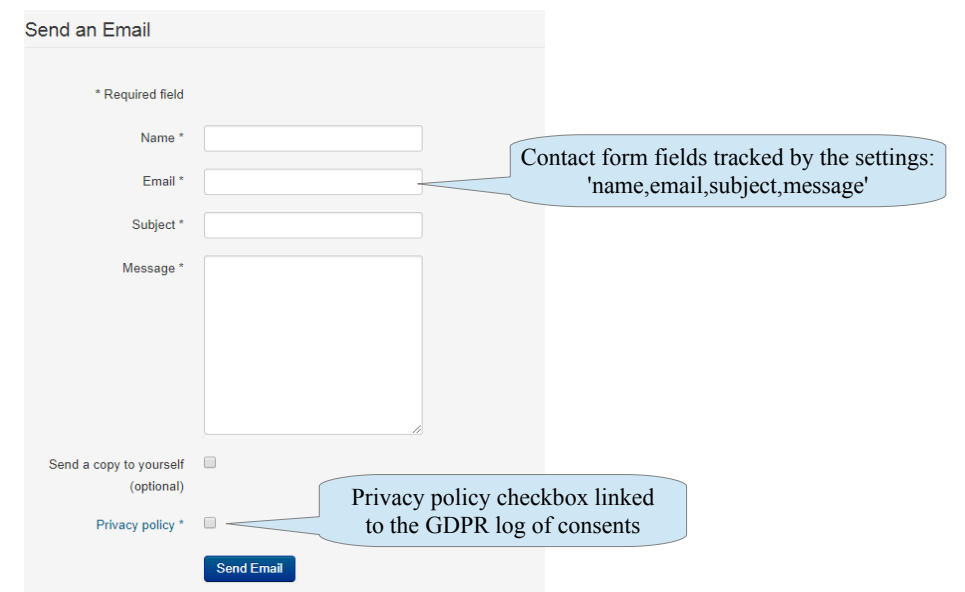

Finally all consents are revocable, this means that a registered user once consented for a certain form will be able to find the checkbox already checked and reset it at any time.

# Data breach notification

In the case that a data breach occurs and some user profiles are violated and stolen, you are forced to notify within 72 hours all users as well as the Data Protection Commissioner.

- Thanks to the GDPR component feature for the data breach management, you can quickly:
  - Mark user profiles as violated
  - Send an email notification to each user
  - Export a report in CSV/Excel format for the Data Protection Commissioner

| ۲                                                                                                    | GD                                                        | 🔀 Joomla!'  |                |                 |                         |                      |                      |                     |  |  |
|----------------------------------------------------------------------------------------------------|-----------------------------------------------------------|-------------|----------------|-----------------|-------------------------|----------------------|----------------------|---------------------|--|--|
| Notify users 1 Mark violated 1 Unmark violated 2 Export users CSV 2 Export users Excel 2 Control Panel |                                                           |             |                |                 |                         |                      |                      |                     |  |  |
| <b>Y</b> Filt                                                                                          | Filte Send an email notification 50 Reset Export a report |             |                |                 |                         |                      |                      |                     |  |  |
| Num                                                                                                    |                                                           | User<br>ID▼ | Username       | Name            | Email address           | Date of registration | Date of last visit   | Violated profile    |  |  |
| 1                                                                                                    |                                                           | 196         | registereduser | User registered | registereduser@test.com | 2018-04-05 16:02:40  | -0001-11-30 00:00:00 | 0                   |  |  |
| 2                                                                                                    |                                                           | 195         | usertest3      | User test3      | usertest3@test.com      | 2018-04-05 15:04:55  | 2018-04-05 15:59:04  | •                   |  |  |
| 3                                                                                                    |                                                           | 192         | admin          | Super User      | admin@admin.com         | 2017-11-10 17:45:48  | 2018-04-05 16:41:09  | -                   |  |  |
|                                                                                                    |                                                           |             |                |                 |                         |                      | Mark p               | rofiles as violated |  |  |

The content of the notification email is fully customizable under the configuration settings, moreover it supports an easy templating system based on placeholders that will be replaced with actual data when the email is sent.

Supported placeholders are:

- {sitename} The name of your site as set in the Joomla! Global configuration
- {siteurl} The domain of your website
- {emailaddress} The 'From email' address specified in the GDPR component settings or in the Joomla! Global configuration
- {nameofuser} The real name of the user to be notified
- {date} The current date

| Image: Construct Panel         Concent settings       Construct Panel         Concents       Image: Construct Panel         Email subject       A data breach occurred on (siteman)         Email content       Edit - insert - View - Format - Table - Tools -         B       J       U         B       J       U         Paragraph - Times Ne, + 12dt - Tools -       Image: Tools -         B       J       U         Contents       Edit - insert - View - Format - Table - Tools -         B       J       U         Paragraph - Times Ne, + 12dt - Tools -       Image: Tools -         B       J       U         Data Breach notification on: (sitename)       Image: Tools -         View - View - Format - Table - Tools -       Image: Tools -         B       J       U         Paragraph - Times Ne, + 12dt - View - Format - Tools -       Image: Tools -          Data Breach notification on: (sitename) at: (siteurl)       (date)         (cone)       Contents of the construle         User on buildes and refractions of the your body at a data acception with the indiver, has a precedulary in the indiver, has a more without a construle         (cone)       User on buildes accept and on buildes, and and and the accept and on and weaters.         U                                                                                                    | 💮 GDPR - Configuration             |                                                                                                    |
|----------------------------------------------------------------------------------------------------|------------------------------------|----------------------------------------------------------------------------------------------------|
| Cancer a settings       Cookie consent       User profile buttos       Privacy policy checkbox       Data breach settings       Advanced settings       Permission         Concentest         Ennall subject       Addata breach occurred on (siteman       Conteents of the email notified         Ennall content       Edit + INSert + View + Format + Table + Tools +       B / I W + Format + Table + Tools +         B / I W + Format + Table + Tools +       B / I W + Format + Table + Tools +       B / I W + Format + Table + Tools +         B / I W + Format + Table + Tools +       B / I W + Format + Table + Tools +       B / I W + Format + Table + Tools +         B / I W + Format + Table + Tools +       B / I W + Format + Table + Tools +       B / I W + Format + Table + Tools +         B / I W + Format + Table + Tools +       B / I W + Format + Table + Tools +       B / I W + Format + I W + Format + I W +                                                                                                    | Save configuration                 | el                                                                                                    |
| Contents       A data breach occurred on (sitenam         Email subject       A data breach occurred on (sitenam         Email content       Edit = insert - View + Format = Table + Tools +         B J U U U U U U U U U U U U U U U U U U                                                                                                    | General settings Cookie consent Us | er profile buttons Privacy policy checkbox Data breach settings Advanced settings Permissions                                                                                                    |
| Email subject       A data breach occurred on (sitenam)         Email content       Edit + Inset + View + Format + Table + Tools +       B       I u + Fermite + Fermite +       Fermite + Fermite +         Brail content       Edit + Inset + View + Format + Table + Tools +       B       I u + Fermite +       Fermite +         Brail content       B u + Fermite +       B u + Fermite +       Fermite +       Fermite +       Fermite +         Brain +       Fermite +       B u + Fermite +       Fermite +       Fermite +       Fermite +       Fermite +         Data Breach notification on: (sitename) at: (siteurl)       Gates       Gates       Fermite +       Fermite + </td <td>Contents</td> <td></td>                                                                                                    | Contents                           |                                                                                                    |
| Enail content       Edit • Insert • View • Format • Table • Tools •         B I U • F = = = Format •         Paragrann • Times Ne • 12at         Paragrann • Times Ne • 12at         P @ D • A • D • 2 = • 12at         P @ D • A • D • 2 = • 12at         P @ D • A • D • 2 = • 12at         P @ D • A • D • 2 = • • • • 2 = • • • • • • • • • • •                                                                                                    | Email subject                      | A data breach occurred on: (sitenan                                                                                                    |
| B       I       U       S       S       I       Images         Paragraph       Times Ne       124       Images       Images       <                                                                                                    | Email content                      | Edit • Insert • View • Format • Table • Tools •                                                                                                    |
| Data Breach notification on: (stename) at: (steeurf)         (drive)         Dear (nameofuser):         We value your business and respect the privacy of your information, which is why, as a precautionary measure, we are writing to let you know about a data security incident that involves your personal information. In the list 27 hours, a data breach indicate courred on our vebsite. The data accessed have included personal informations which is mail address, name and utername.         (stename) values your privacy and deeply regrets that this incident occurred.         p       Words: 133         Toggle editor         From email                                                                                                    |                                    | B       I       Q $\Leftrightarrow$ $\blacksquare$ $\models$ $\models$ $\blacksquare$ $\blacksquare$ |
| Dear (nameofuse):         We value your business and respect the privacy of your information, which is why, as a precautionary measure, we are writing to let you know about a data security incident that involves your personal information in the list 22 hours, a data breach indicent occurred on our website. The data accessed have included personal informations are and address, name and username.         [stename] values your privacy and deeply regrets that this incident occurred.         p       Words: 133                                                                                                    |                                    | Data Breach notification on: {sitename} at: {siteurl}                                                                                                    |
| (stename) values your privacy and deeply regrets that this incident occurred.         p       Words: 133_d         Toggle editor         Mail settings overriding the                                                                                                    |                                    | Dear (nameofuser):<br>We value your business and respect the privacy of your information, which is why, as a precautionary<br>measure, we are writing to let you know about a data security incident that involves your personal<br>privacy of the security of the security of the security and the security and the security of the<br>have included personal informations such as email address, name and username.                                                                                                    |
| P Words: 133                                                                                                    |                                    | {sitename} values your privacy and deeply regrets that this incident occurred.                                                                                                    |
| From email From email Mail settings overriding the                                                                                                    |                                    | p Words: 133                                                                                                    |
| From email Mail settings overriding the                                                                                                    |                                    | Toggle editor                                                                                                    |
| Is a set of the set of the set of | From email                         | Mail settings overriding the                                                                                                    |

The email notification supports multilanguage as well, so if you want to use different contents for the email based on the language, you will use a language constant string:

| ✓ Save configuration                | a                                                                                                    |
|-------------------------------------|----------------------------------------------------------------------------------------------------|
| General settings Cookie consent Use | er profile buttons Privacy policy checkbox Data breach settings Advanced settings Permissions                                                                                                    |
| Notification contents               |                                                                                                    |
| mail subject                        | COM_GDPR_OVERRIDE_SUBJEC                                                                                                    |
| mail content                        | Edit • Insert • View • Format • Table • Tools •                                                                                                    |
|                                     | B I U S IF 本 王 IF Formats **<br>Paragraph * Times Ne. * 12pt * 日 日 * 日 * 日 * 日 * 日 * 日 * 0 0<br>2 2 1 回 ○ ▲ * 風 * 2 日 * 2 日 * 2 0 回 - 1 16<br>3 12 15 15 16 17 12 16 日 ● ③ (3) 10 * Z 12 10 10 10<br>15 10 10 10 10 10 10 10 10 10 10 10 10 10 |
|                                     | COM_GDPR_OVERAIDE_DATA_BREACH Use constant strings for multilanguage                                                                                                    |
|                                     |                                                                                                    |
|                                     |                                                                                                    |
|                                     | p Words: 1                                                                                                    |
|                                     | Tools die                                                                                                    |
|                                     | · Toggle editor                                                                                                    |

**Notice** that in this case the multilanguage override works matching the language used to login into the Joomla! Administration and not the one set for the Joomla! Frontend. So if you want to send email notifications using different languages you have to login into the Joomla! Backend switching the language accordingly.

## Integration with third-party extensions

The GDPR component by default is integrated with the core Joomla! components for users and contacts management as well as with a series of common extensions such as JomSocial, EasySocial, etc in order to:

- Show the privacy policy checkbox in the registration form
- Show buttons to delete and export a user profile

However thanks to an advanced configurable system it's able to integrate with almost every extension and form out there, for example a form generator extension such as Chronoforms, RS Form, etc to show the privacy policy checkbox.

The GDPR component ships with already a predefined set of integrations with most common extensions, so you can firstly check if the integration that you need is already available and in such case just enable it.

Otherwise there are 2 ways to integrate the user profile buttons and/or the privacy policy checkbox with a third-party extension that shows a form using the configuration:

- 1. Specifying the view name used by the component to show a form and a CSS selector to match the form, this works in both cases whether the component uses the Joomla! Form API or not to render the form (Method 1)
- 2. Specifying the form name and the form task used by the component to show a form, this works only if the component uses the Joomla! Form API to render the form (Method 2)

To learn if the component that you want to integrate uses or not the standard Joomla! Form API you must enable the debug parameter of GDPR and open the form page.

| Misc settings           | · ·   |                                  |
|-------------------------|-------|----------------------------------|
| CSV delimiter character | ;     |                                  |
| CSV enclosure character |       |                                  |
| Include jQuery          | No Sì | Enable the debug mode to inspect |
| JQuery noConflict Mode  | No Sì | the component form page          |
| Debug mode              | No Sì |                                  |

If the component uses the standard Joomla! Form API there will be a series of big blue and green labels showing the name of the form and the value of the form task. If that's not the case it's likely that the component uses plain HTML or its own system to render the form, so go on using the method 1 to integrate it.

Below you see an example of the Joomla! Contact form generated by the native contacts component, because it uses the standard Joomla! Form API you will be able to see labels for both the form name and the controller task value:

| k: user.logout Form task: user.logout Form t | sk: contact.submit Form task: search           |                                          |
|----------------------------------------------|------------------------------------------------|------------------------------------------|
| The controller task is:                      | Form name: com_users.profile                   | Form name: com_contact contact           |
| contact.submit                               | John Doe                                       |                                          |
|                                              | Contact                                        | The form name is:<br>com contact.contact |
|                                              | Contact Form                                   | -                                        |
|                                              | Send an Email                                  |                                          |
|                                              | * Required field                               |                                          |
|                                              | Name *                                         |                                          |
|                                              | Email *                                        |                                          |
|                                              | Subject *                                      |                                          |
|                                              | Message *                                      |                                          |
|                                              |                                                |                                          |
|                                              |                                                |                                          |
|                                              | Send a conv to yourself                        |                                          |
|                                              | (optional)                                     |                                          |
|                                              | Privacy policy label *                         | Cand Email                               |
| Than                                         | ks to the integration the                      | Send Email                               |
| priv                                         | acy policy checkbox is ded in the contact form |                                          |

Both the 'User profile buttons' and the 'Privacy policy checkbox' have parameters to integrate with a form following the method 1 or the method 2:

| GDPR - Configuration                        |                            |                                                                                  |
|---------------------------------------------|----------------------------|----------------------------------------------------------------------------------|
| Save configuration                          |                            |                                                                                  |
| General settings Cookie consent User p      | Privacy policy checkbox    | Data breach settings                                                             |
| User profile delete/export buttons          |                            |                                                                                  |
| Enable 'delete profile' button              | No Si                      |                                                                                  |
| Enable 'export profile' button              | No Sì                      |                                                                                  |
| Delete additional user contents             | No Sì                      |                                                                                  |
| Deletion mode                               | Pseudonymisation •         |                                                                                  |
| Custom components not using the Joomla! for | m API                      |                                                                                  |
| View name for custom components             | com_instantpaypal.checkout | Method 1: specify a view name for a component in the format: com_xxx.viewname    |
|                                             |                            | Method 1: specify a CSS selector to match<br>the form generated by the component |
| CSS selectors for custom forms              | #shopCheckoutForm          |                                                                                  |
| Custom components using the Joomla! form A  | РГ                         |                                                                                  |
| Form name for custom components             | com_xxxcomponent.formname  | in the format: com_xxx.formname                                                  |
|                                             |                            |                                                                                  |
| Form task for custom components             | controllername.task        | Method 2: specify a form task<br>in the format: controllername.task              |

To summarize the example above given that you want to integrate the privacy policy checkbox in the contact form, you must set the values just found using the debug mode in the related fields:

| Custom components using the Joomla! fo | rm API              |                                                                                                    |
|----------------------------------------|---------------------|----------------------------------------------------------------------------------------------------|
| Form name for custom components        | com_contact.contact | Method 2: form name and form task<br>are specified in the related fields for the<br>privacy policy checkbox section |
| Form task for custom components        | contact.submit      |                                                                                                    |

In the case that the component uses an arbitrary system to generate a form, such as plain HTML, a static layout or a third-party API, you can use the Method 1 to integrate it.

Let's say you want to integrate user profile buttons to delete and export data into the EasySocial profile form, the first thing to do is to find the view name used by EasySocial for that page. You have two easy ways to find it:

1. Create a menu item linking to that view and check the generated raw link:

| 📕 Mer        | nus: Edit Ite | m                                                                                                 |
|--------------|---------------|---------------------------------------------------------------------------------------------------|
| Ø            | Save          | <ul> <li>Save &amp; Close</li> <li>Save &amp; New</li> <li>Save as Copy</li> <li>Close</li> </ul> |
| Menu Title * | Easysocial    | profile Alias easysocial-profile                                                                  |
| Details      | Link Type Pa  | age Display Metadata Associations Module Assignment                                               |
| Menu Item Ty | ype *         | Edit Profile 🗮 Select The view name for the profile form is: profi                                |
| Link         |               | index.php?option=com_easysocial&view=profile&layout=edit                                          |
| Target Windo | w             | Parent •                                                                                          |

2. Disable the SEF URLs in the Joomla! Global configuration and open up the form page looking at the URL:

| 🖽 Global Configuration                                                                                          | 🎽 Joomla!'                                                                          |
|----------------------------------------------------------------------------------------------------|-------------------------------------------------------------------------------------|
| Save     Save & Close     Cancel       SYSTEM     Site     System       Cobal Configuration     Site     System | Disable SEF URLs to inspect raw links                                               |
| COMPONENT Site Settings                                                                                         | SEO Settings                                                                        |
| Articles<br>Banners Site Name * Joomla37dev<br>Cache Check-in Site Offline <u>Yes No</u><br>Community Builder   | Search Engine Friendly Yes No<br>URLs<br>Site Name in Page Titles After •           |
| <b>joomla</b> /index.php?option=com_easysocial&view=profile&layout=ed                                           | t&ltemid=534⟨=en                                                                    |
| The view name for the profile form                                                                              | Set a location Note: Let us know where you are currently located.                   |
|                                                                                                    | Mobile         Example: +128129345         ♀ ∨                                      |
|                                                                                                    | Number: Note: Set your contact number so that we are able to get in touch with you. |
|                                                                                                    | Website: http://yoursite.com                                                        |
|                                                                                                    | Note: Do you have your own web site?                                                |
|                                                                                                    | Cancel Update Profile                                                               |

Once you have found the name of the view used by a certain component for a form page, you need to discover a CSS selector to match the form.

To do this you can use the browser inspector (Chrome dev tools or Firebug) and you need some basic skills in order to write the correct syntax for the CSS selector.

If you are using Google Chrome, just press F12 to open the browser inspector, then activate the inspect mode and select the form element on the page.

The browser inspector shows the HTML structure so that you can easily find that the form is contained inside a div element having a class named 'profile-wrapper'. So a matching CSS selector for this form can be: *div.profile-wrapper form* 

|                                                                                                    | Q Search                                                                                                    | ¢                           | * 2 0 <sup>1</sup> 0                                                                                        |
|----------------------------------------------------------------------------------------------------|----------------------------------------------------------------------------------------------------|-----------------------------|----------------------------------------------------------------------------------------------------|
|                                                                                                    | <b>A Profile</b> Pages Groups E                                                                                                 | Events Friends              | Followers Videos Photos People Polls                                                                        |
|                                                                                                    | YOUR PROFILE<br>You have registered your account<br>under the profile type, Registered<br>Users                                 | Account<br>How should we in | dentify you on the site?                                                                                    |
|                                                                                                    | ABOUT                                                                                                    | * Name:                     | admin<br>Middle Name                                                                                        |
|                                                                                                    | Basic Information<br>Education                                                                                                  |                             | Last Name                                                                                                   |
| Select                                                                                                    | the form element                                                                                                    | * Username:                 | Note: Please enter your name.                                                                               |
|                                                                                                    | Manage Privacy<br>Manage Alerts                                                                                                 | * Password:                 | Note: Username must be at least 4 characters long.<br>Enter your original password to change your password. |
|                                                                                                    |                                                                                                    |                             | Password Enter a new password.                                                                              |
| Elements Console Network Sources Application S                                                                                                    | Security Performance Memory Audit                                                                                               | s                           |                                                                                                    |
| <pre>&gt;<font size="1"></font><br/>&gt;<div class="es-container D502932960562872651" dat<br="">&gt;<div class="es-container D502932960562872651" dat<br="">&gt;<div class="es-container data-sidebar&gt;&lt;/div&gt;&lt;br&gt;&lt;/div class=" es-content"=""><br/></div><br/></div><br/></div><br/><br/><br/><br/><br/><br/><br/><br/><br/><br/><br/><br/><br/><br/><br/><br/><br/><br/><br/><br/><br/><br/><br/><br/><br/><br/><br/><br/><br/><br/><br/><br/><br/><br/><br/><br/><br/><br/><br/><br/><br/><br/><br/><br/><br/><th><pre>ile layout-edit " data-es-structure&gt; 59025 wide" data-es-toolbar&gt; on=com_easysocial&amp;view=profile&amp;layou</pre></th><th>Inspect</th><th>the form element</th></pre> | <pre>ile layout-edit " data-es-structure&gt; 59025 wide" data-es-toolbar&gt; on=com_easysocial&amp;view=profile&amp;layou</pre> | Inspect                     | the form element                                                                                            |

Now you can enter found values in the GDPR component configuration, if needed you can specify multiple values one per each line to integrate multiple components:

| 💮 GDPR - Configuration                      |                                                            |
|---------------------------------------------|------------------------------------------------------------|
| Save configuration                          |                                                            |
| General settings Cookie consent User pr     | ofile buttons Privacy policy checkbox Data breach settings |
| User profile delete/export buttons          |                                                            |
| Enable 'delete profile' button              | No Yes                                                     |
| Enable 'export profile' button              | No Yes                                                     |
| Delete additional user contents             | No Yes                                                     |
| Custom components not using the Joomla! for | n API Set the view name for Easysocial                     |
| View name for custom components             | com_easysocial.profile                                     |
|                                             |                                                            |
|                                             | Set the CSS selector to match the form                     |
| CSS selectors for custom forms              | div.profile-wrapper form                                   |

The result will be to have extra-features buttons integrated with the EasySocial profile form:

|                                                         |                 | Note: Let us remember and celebrate your birthday with you.                 |            |
|---------------------------------------------------------|-----------------|-----------------------------------------------------------------------------|------------|
|                                                         | Address:        | * Detect My Location                                                        | <b>Q</b> ¥ |
|                                                         |                 | Set a location                                                              |            |
|                                                         |                 | Note: Let us know where you are currently located.                          |            |
|                                                         | Mobile          | Example: +128129345                                                         | <b>Q</b> ~ |
|                                                         | Number:         | Note: Set your contact number so that we are able to get in touch with you. |            |
|                                                         | Website:        | http://yoursite.com                                                         | <b>Q</b> ~ |
|                                                         |                 | Note: Do you have your own web site?                                        |            |
|                                                         |                 |                                                                             |            |
| GDPR buttons included in the<br>EasySocial profile form | Cancel          | Update                                                                      | Profile    |
|                                                         | Delete profile  | Export CSV profile Export XLS profile                                       |            |
| You are here: Home > Easysocial pr                      | ofile 🕨 Profile | Account Settings                                                            |            |

GDPR ships with a predefined set of common extensions already integrated, you can just select the ones of your interest using the setting below.

| GDPR - Configuration                    |                                                                                                    |                                        |
|-----------------------------------------|----------------------------------------------------------------------------------------------------|----------------------------------------|
| Save configuration Control Panel        |                                                                                                    |                                        |
| General settings Cookie consent User    | profile buttons Privacy policy checkbox Data breach settings                                                                         |                                        |
| Integrations                            |                                                                                                    |                                        |
| Integration with third-party extensions | No integrations<br>JomSocial<br>Easysocial<br>Easyblog<br>Community Builder<br>Kunena<br>K2<br>Virtuemart<br>Hikashop<br>JChatSocial | tegrations with third-party extensions |

Notice that when you select an integration with a third-party extension and settings are as shown below:

- Deletion mode => Real deletion
- Delete additional user contents => 'Yes'

| GDPR - Configuration               | i                    |                         |                      |                                       |
|------------------------------------|----------------------|-------------------------|----------------------|---------------------------------------|
| Save configuration                 | I Panel              |                         |                      |                                       |
| General settings Cookie consent    | User profile buttons | Privacy policy checkbox | Data breach settings |                                       |
| User profile delete/export buttons |                      |                         |                      |                                       |
| Enable 'delete profile' button     | No                   | Yes                     |                      |                                       |
| Enable 'export profile' button     | No                   | Yes                     | Real deletion of     | f all user data and user generated of |
| Delete additional user contents    | No                   | Yes                     |                      |                                       |
| Deletion mode                      | Real deletion        | on 🔻                    |                      |                                       |

thanks to the built-in integration even all data managed by the third-party extension will be permanently deleted in order to be fully compliant with the EU GDPR law.

For example in the case of EasySocial, if a user chooses to delete his own profile even EasySocial messages, posts, conversations, photos, videos, etc will be deleted accordingly.

### Forms included inside modules

If you are using a Joomla! module to embed a form into your pages, for example from a thirdparty extension having a related module to display forms, you can't rely on the method 1 that allows to specify a view name for the component associated to that form in the format *com\_xxx.viewname*.

Indeed a module may appear on any page of your website, based on menu assignments, so several components/views may be executed everytime that the module containing the form is displayed. It could be the case that the form uses the standard Joomla! Api so you could use the method 2, but if the form is generated by a third-party extension probably that won't be the case.

So your last resort is to use the method 1 but not specifying the value *com\_xxx.viewname* of the component itself that generates the form, in this case you must specify the value

*com\_xxx.viewname* of the component executed on each page in which the module including the form is displayed.

Let's say you have a Chronoforms module including a form shown in a Joomla! single article page, in this case you must specify in the parameter 'View name for custom components' the value *com\_content.article* that relates to the component and view used on that page.

### Form submission hook

When dealing with the privacy policy checkbox embedded into third-party forms, it's important to properly configure the form submission hook in order to have things working well when the form is submitted.

Indeed some third-party forms could use an arbitrary javascript code to submit, validate or simulate a form submission. In the worst case that the form is emulated using normal HTML elements or is submitted using ajax, probably it won't be able to intercept and prevent the form submission in order to make the privacy policy checkbox a required field.

However there are settings that allow to better integrate with various situations, in particular you can choose to bind the form submission to:

- The form submit event
- The submit button click
- A custom element click based on a CSS selector

| Server side validation                     | No Yes                          |  |  |
|--------------------------------------------|---------------------------------|--|--|
| Revocable privacy policy                   | No Yes                          |  |  |
| Block users without privacy policy consent | No Yes                          |  |  |
| Privacy policy control type                | Radio Checkbox                  |  |  |
| Remove HTML attributes                     | No Yes                          |  |  |
| orm submission method                      | Custom element •                |  |  |
| SS selector for custom element             | div.controls button.btn-primary |  |  |

## **Exclusions and permissions**

The GDPR component by default is active for all components and for all user groups with the exception of Super Users that are not enabled to delete themselves.

You may want to exclude it for certain components and for certain user groups, to do this simply use parameters under the advanced settings tab:

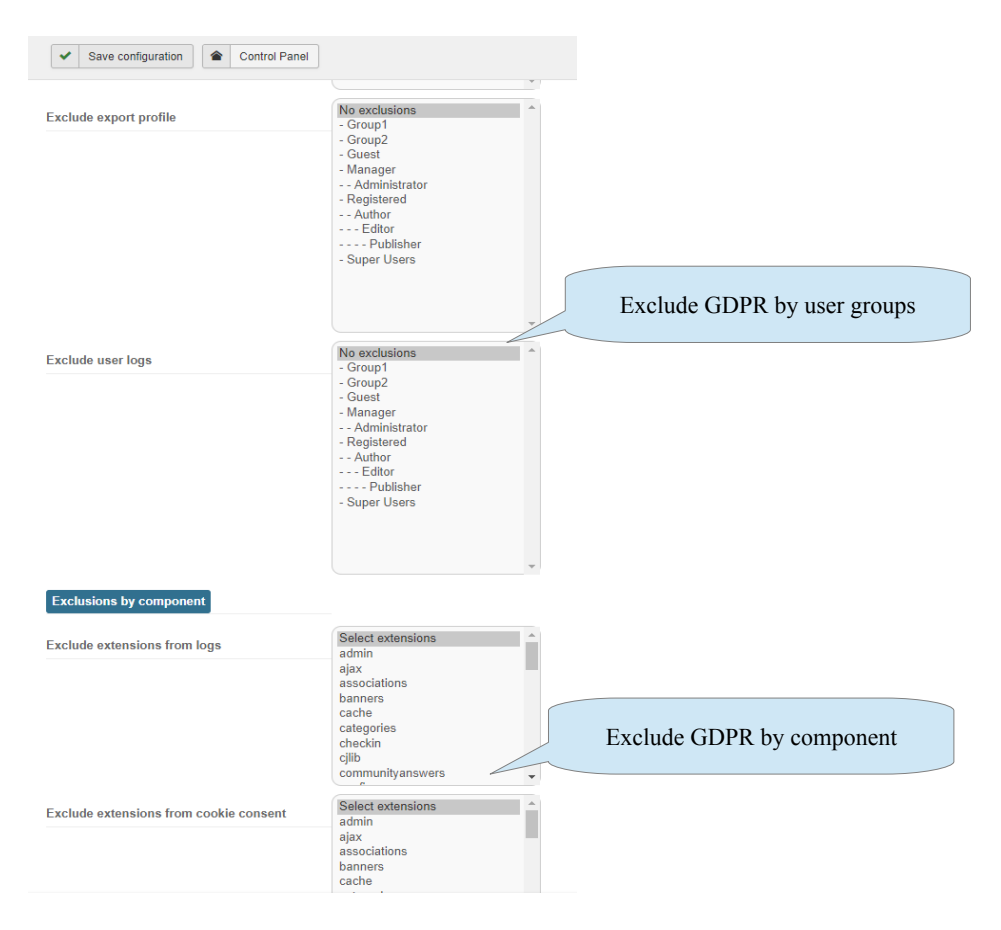

Finally, it's important that you grant access to the GDPR backend and actions to authorized groups only.

For this reason under the 'Permissions' tab you can rule user groups based on your needs:

| 💮 GDPR - Confi                              | guration                                                          |                                                                    | 🔀 Joomla!'              |  |  |  |  |
|---------------------------------------------|-------------------------------------------------------------------|--------------------------------------------------------------------|-------------------------|--|--|--|--|
| Save configuration                          |                                                                   |                                                                    |                         |  |  |  |  |
| General settings Cooki                      | e consent User profile buttons Privacy policy checkbox Data bread | ch settings Advanced settings Permissions                          |                         |  |  |  |  |
| Permissions<br>Manage the permission settin | gs for the user groups below. See notes at the bottom.            |                                                                    |                         |  |  |  |  |
| Public                                      | Action                                                            | Select New Setting                                                 | Calculated Setting      |  |  |  |  |
| – Group1                                    | Configure ACL & Options                                           | Inherited •                                                        | Not Allowed (Inherited) |  |  |  |  |
| - Group2                                    | Access Administration Interface                                   | Inherited •                                                        | Allowed (Inherited)     |  |  |  |  |
| – Guest<br>– Manager                        | Create                                                            | Inherited •                                                        | Allowed (Inherited)     |  |  |  |  |
| i – Administrator                           | Delete                                                            | Inherited •                                                        | Allowed (Inherited)     |  |  |  |  |
| - Registered                                | Edit                                                              | Inherited •                                                        | Allowed (Inherited)     |  |  |  |  |
| - Author                                    | Edit State                                                        | Inherited •                                                        | Allowed (Inherited)     |  |  |  |  |
| - Super Users                               | Perran                                                            | nissions for the component access d various actions of the backend |                         |  |  |  |  |

## Auto updater

To update the extension using the Joomla! Updater you must enter the exact email address used to register on our site https://storejextensions.org. The email address is used to identify your account and the validity of the updates license. Free updates are included for 1 year from the date of the latest purchase.

More info about licensing and updates at our FAQ page https://storejextensions.org/faq.html" Our commercial extension requires a valid license to be updated using the Joomla! Updater or manually downloading and installing the latest package through the Joomla! Extensions Manager.

| 💮 GDPR - Co              | iguration                                                                      |                              |
|--------------------------|--------------------------------------------------------------------------------|------------------------------|
| ✓ Save configuration     | Control Panel                                                                  |                              |
| General settings Co      | ie consent User profile buttons Privacy policy checkbox Data breach            |                              |
| Auto updater             | Enter your email address used to r<br>https://storejextensions.org to validate | egister on<br>e your license |
| Registration email addre | s for updater youremail@email.com                                              |                              |